# Ayúdanos a firmar tu contrato siguiendo estos pasos:

Te enviamos un correo en el que podrás ver el botón **Open document** para acceder a la firma de tu contrato. Se abrirá un documento dónde harás tu **firma digital** de manera 100% segura.

Te recomendamos hacer este proceso en una computadora.

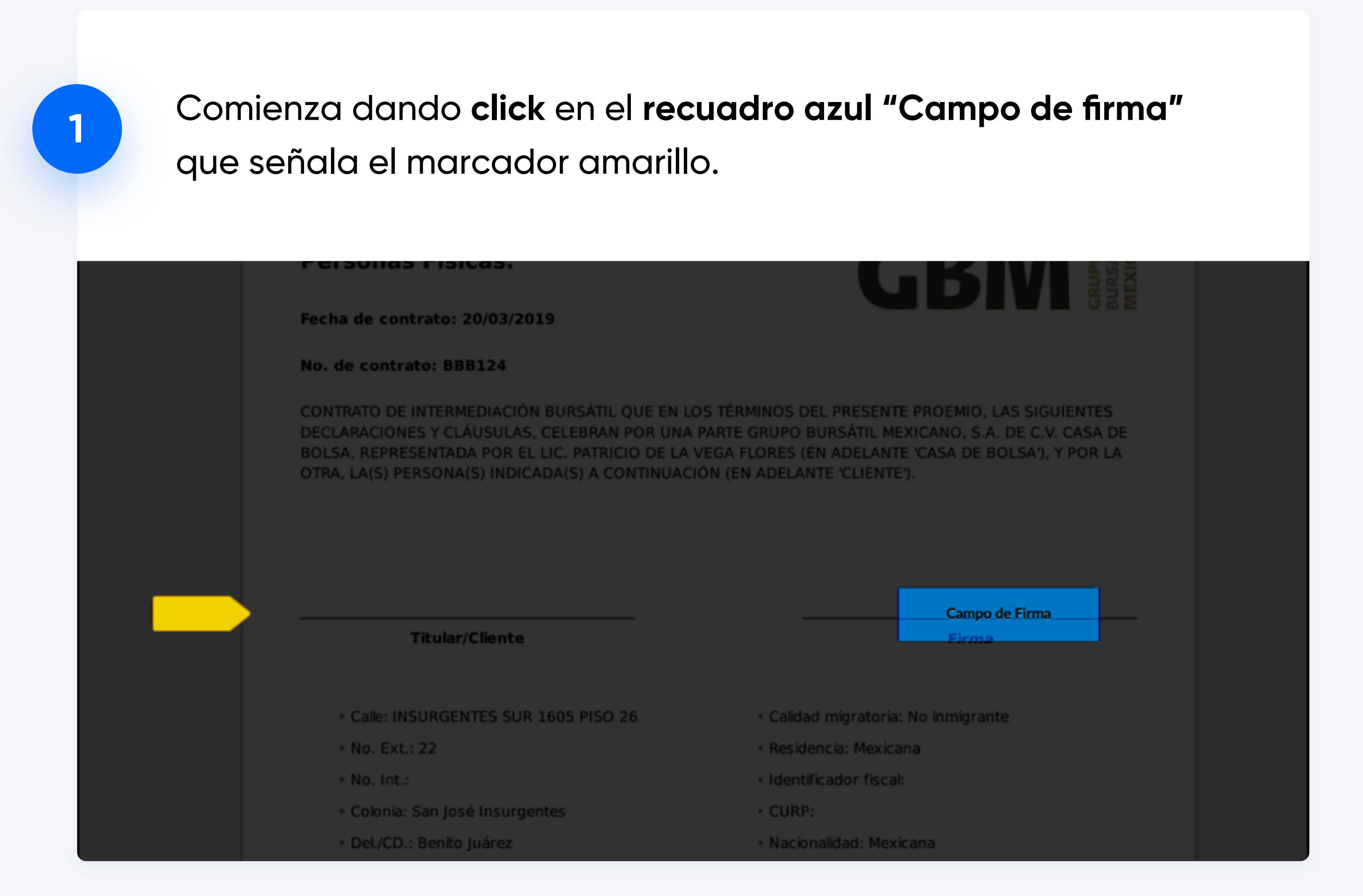

#### Para firmar tu contrato puedes seleccionar una de las siguientes opciones:

Mi Firma Firma de Muestra Sample Signature Sample Sig Sample Signature Sample Sig

### Tipo

Escribe tu nombre y elige el estilo de tu firma

| Тіро | Dibujar | Subir | Mi Firma |  |
|------|---------|-------|----------|--|
|      |         |       |          |  |
|      |         |       |          |  |
|      |         |       |          |  |
|      |         |       |          |  |

## **Dibujar** Dibuja tu firma dentro del recuadro

| Ca            | rgue una imagen o escanee su firma.<br>Cargar Firma<br>Cargue una firma para obtener la |
|---------------|-----------------------------------------------------------------------------------------|
|               | apanencia mas manuscrita.                                                               |
| Subir         |                                                                                         |
| Elige la imag | en de                                                                                   |

Subir Mi Firma

tu firma

# Mi firma

Mi Firma

Subir

Si ya cuentas con una firma en SignNow, puedes usarla desde aquí

Una vez que hayas creado tu firma da **click** en el **recuadro azul "Añadir"** para agregar tu primer firma.

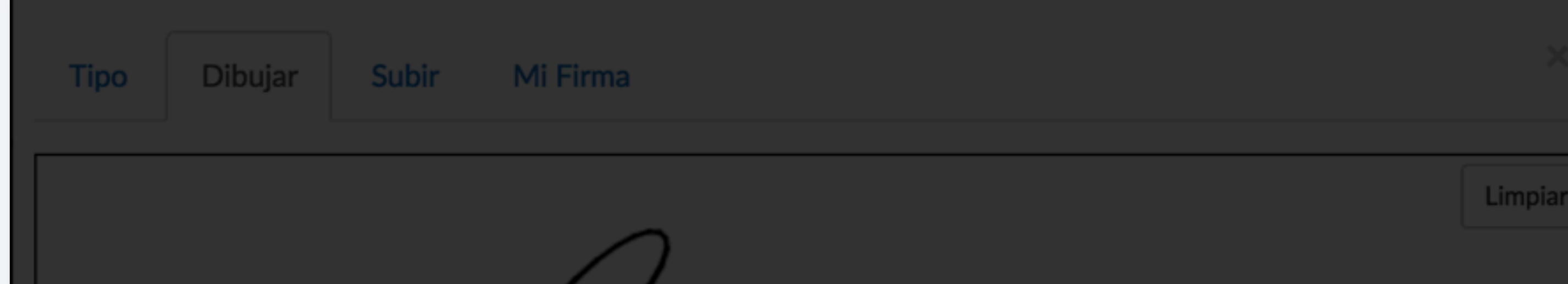

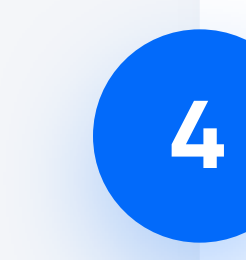

Busca el marcador amarillo en la parte inferior izquierda que señala el **recuadro azul "Campo de firma"** y dale **click.** 

LIC. PATRICIO DE LA VEGA FLORES

| ×                                                             |                                                                       |          |        |
|---------------------------------------------------------------|-----------------------------------------------------------------------|----------|--------|
|                                                               | Dibuje lentamente con el cursor para crear<br>su firma personalizada. |          |        |
| Cualquier firma que cree con<br>SignNow es legalmente válida. | Hacer esto "Mi Firma"                                                 | Cancelar | Añadir |

| EL CLIE | INTE           |  |
|---------|----------------|--|
|         | Campo de Firma |  |
|         |                |  |
|         |                |  |

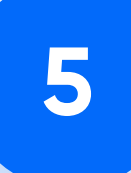

3

Como ya diste de alta tu firma, sólo necesitas dar **click** en el **recuadro azul "Añadir"** para agregar tu segunda firma.

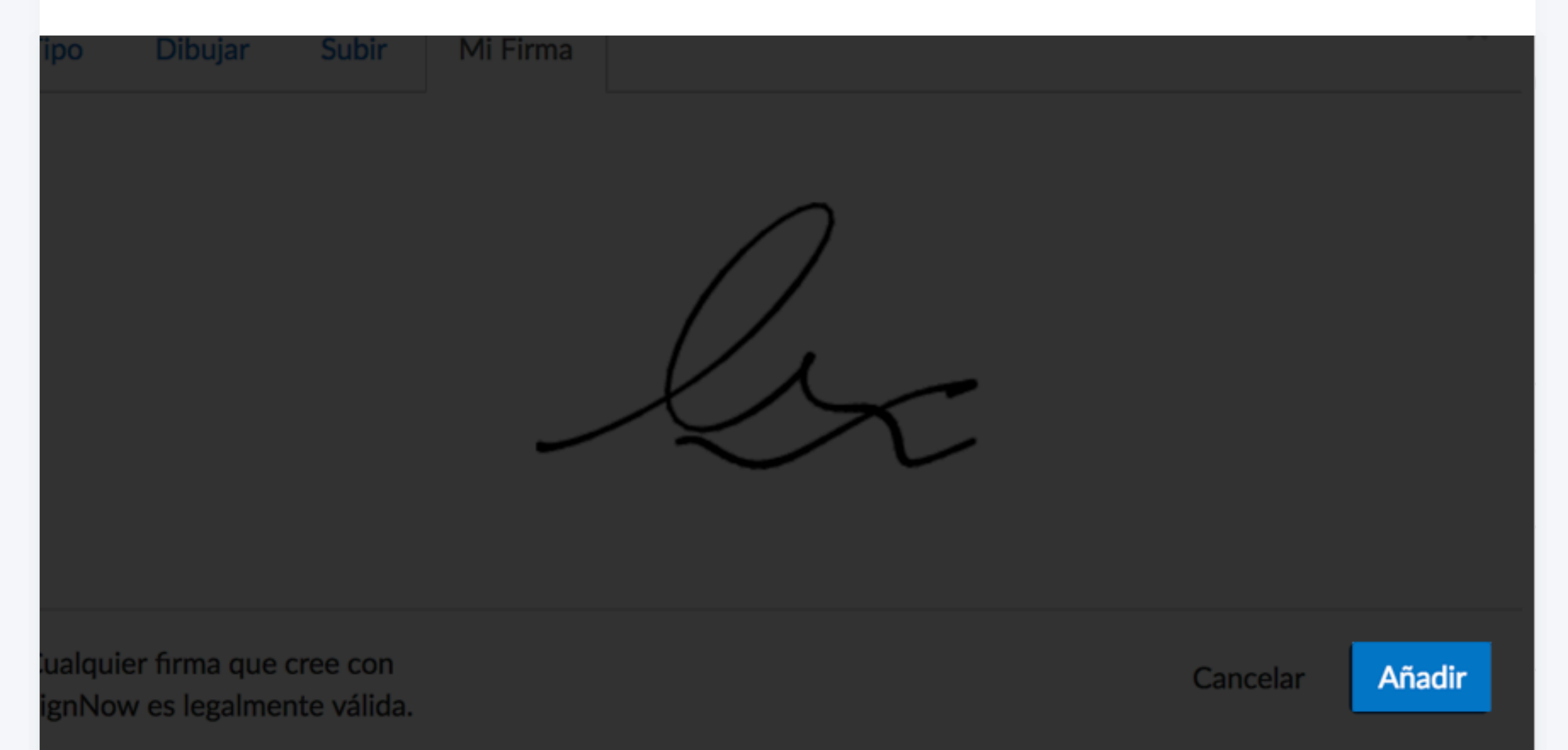

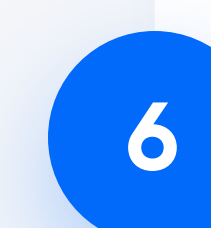

Busca el marcador amarillo en la parte superior derecha que y da **click** en el **botón verde "Hecho"** para continuar.

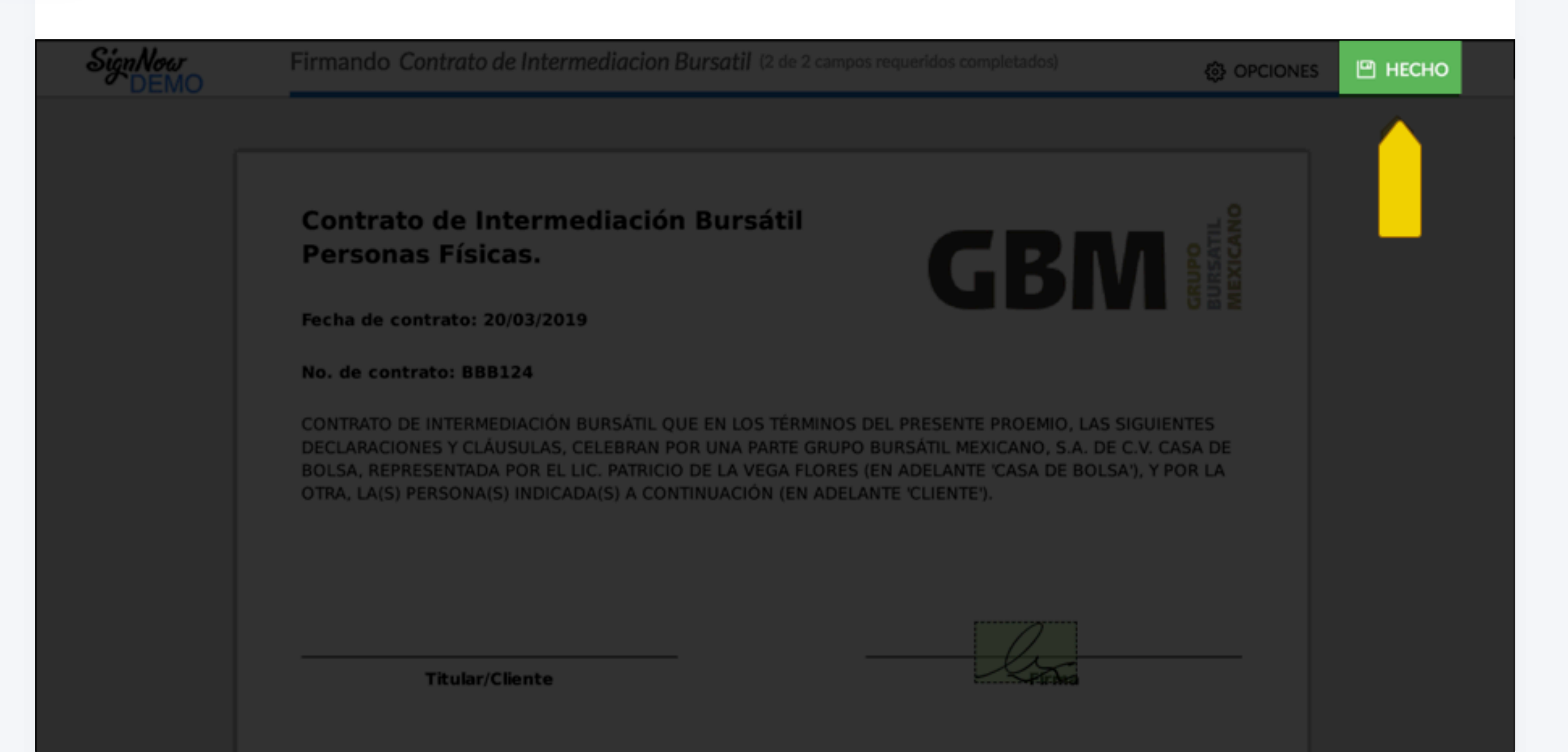

Por último y muy importante, en la pantalla que te aparecerá, asegúrate de dar **click** en el botón **"He terminado"** para que se cree tu contrato y te lo enviemos por correo.

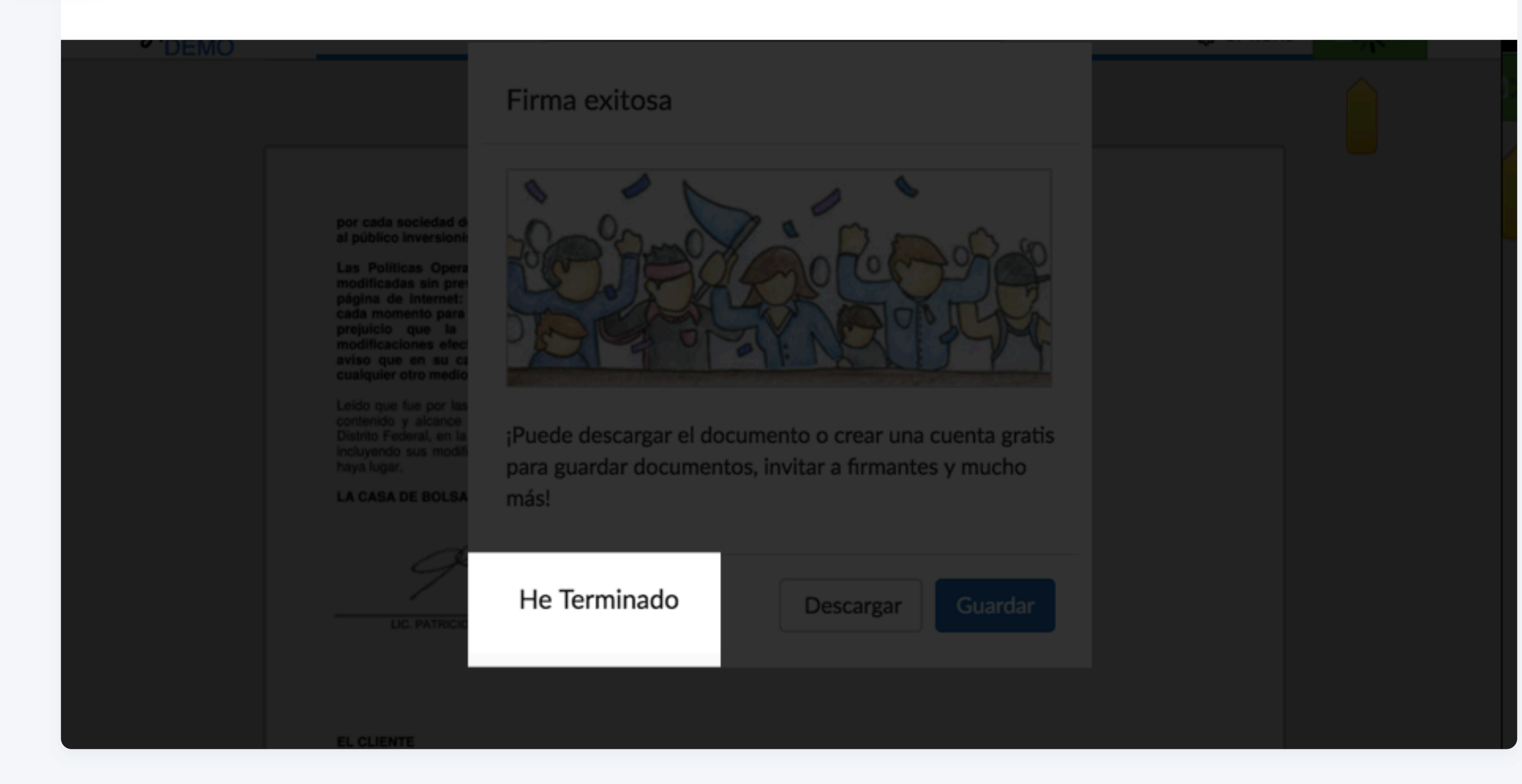

## Una vez que hayas finalizado, espera unos minutos e ingresa a GBMHOMEBROKER

Opera donde sea. Descarga nuestra app.

![](_page_0_Picture_29.jpeg)